## For Window platform installation

1. Download "Endnote20.zip" file and save to your local hard drive (external portable drive not allowed), extract the installation files from the zipped folder

| Name            | Date modified         | Туре        | Size            |
|-----------------|-----------------------|-------------|-----------------|
| ∨ Today (1)     |                       |             |                 |
| 🙀 endnote20.zip | Open                  | RAR ZIP arc | :hive 94,763 KB |
|                 | Open with WinRAR      |             |                 |
|                 | Extract files         |             |                 |
|                 | Extract Here          |             |                 |
|                 | Extract to endnote20\ |             |                 |

2. Double click EN20Inst.msi (make sure License.dat is in the same folder)

| Vame           | Date modified     | Туре              | Size      |
|----------------|-------------------|-------------------|-----------|
| 🛃 EN20Inst.msi | 11/5/2020 5:12 PM | Windows Installer | 97,570 KB |
| License.dat    | 11/5/2020 5:18 PM | DAT File          | 1 KB      |

3. Click Run to start the EndNote Installer Wizard, you will be asked to accept the EndNote20 License

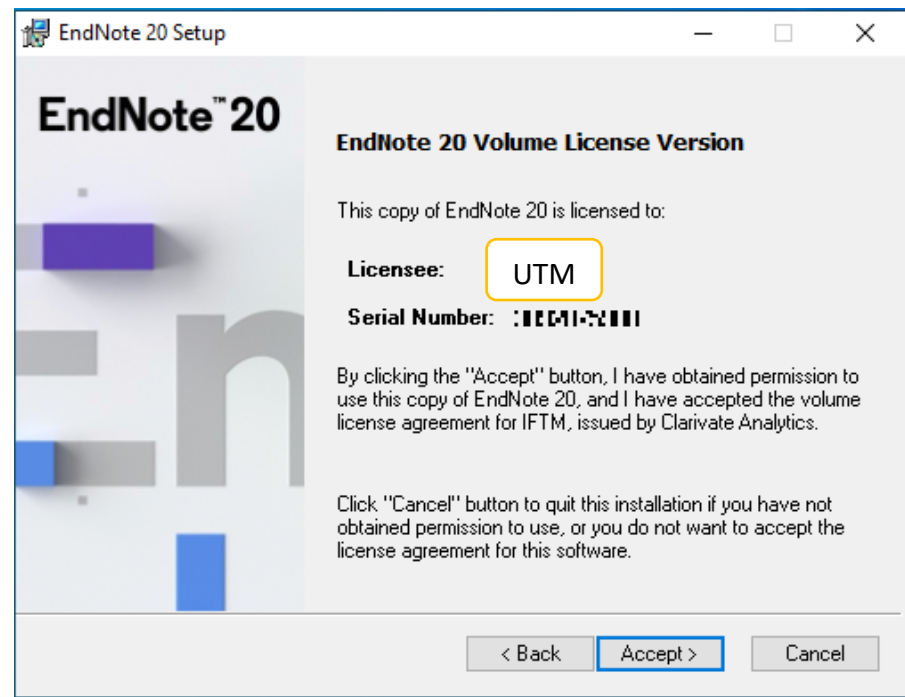

4. Follow any further instructions from the EndNote Installer Wizard to finish installing EndNote.

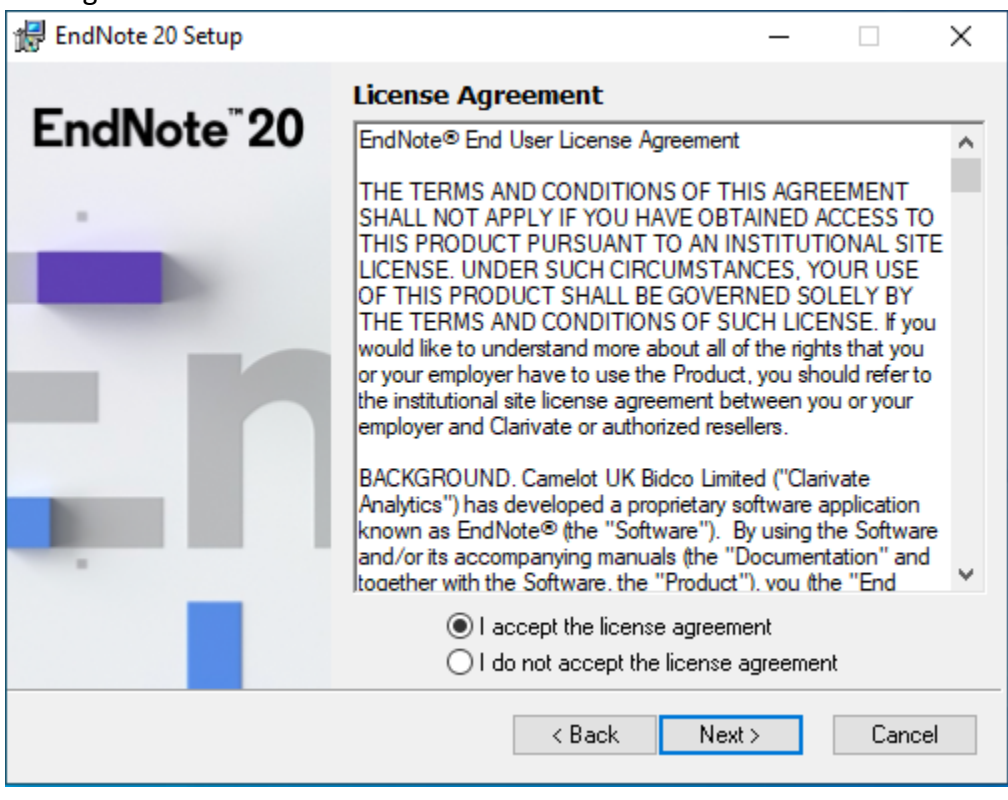

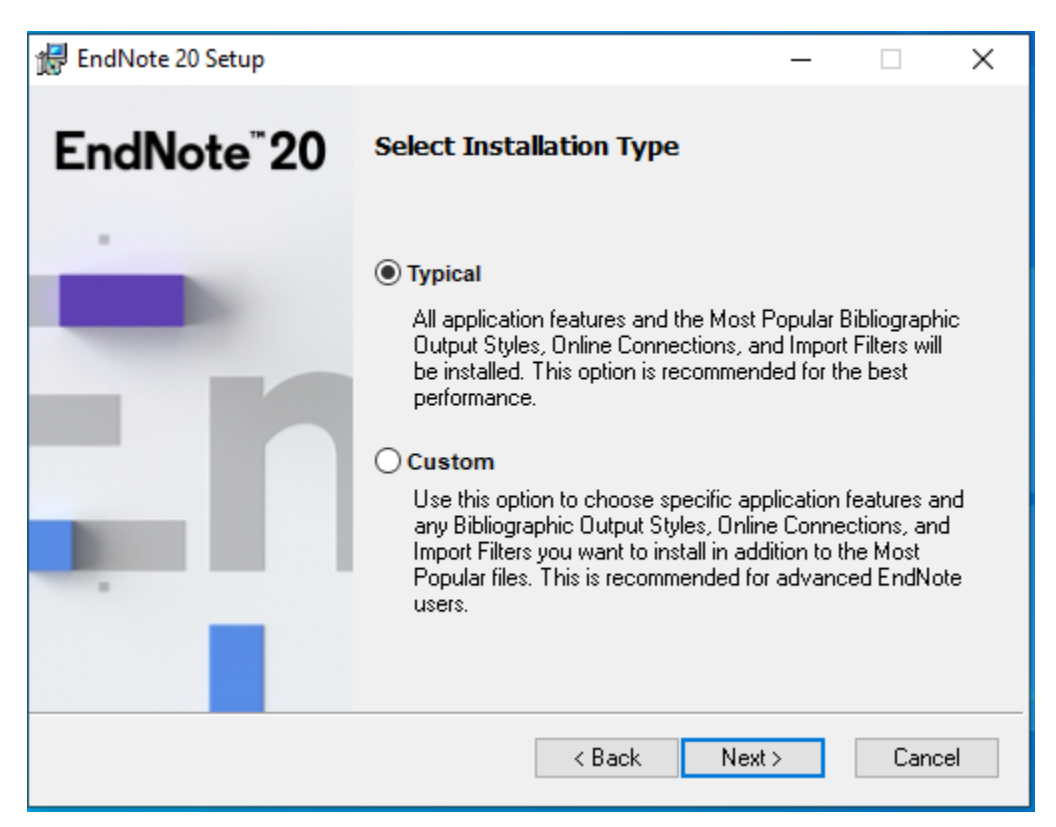

5. Once the installation is finished, EndNote 20 can be found under C:\Program Files (x86)\EndNote 20 ready to be added to your Desktop for set-up.

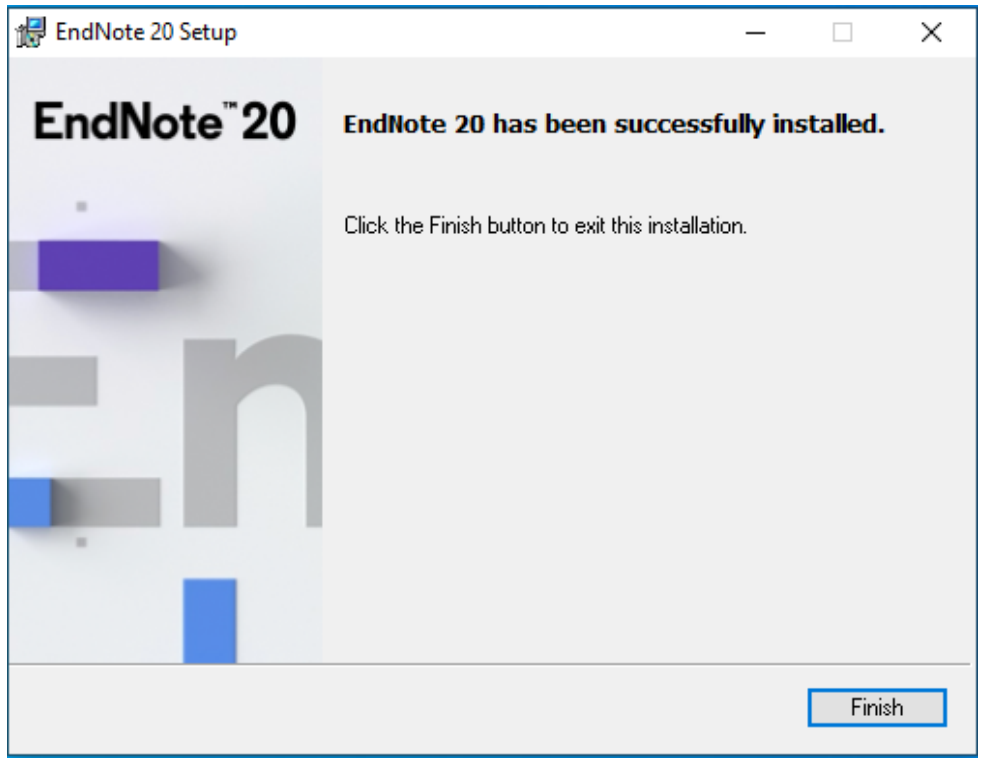

6. Run EndNote20 program and will be require to install the UPDATE

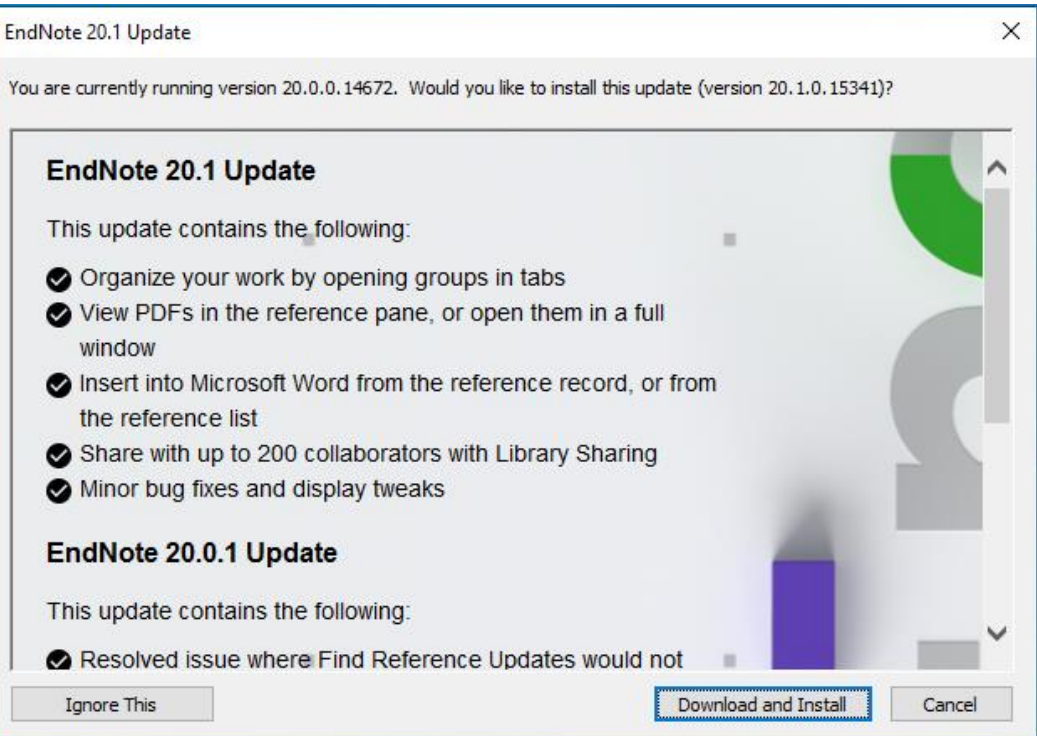

7. Follow the further instructions to finish the setup

| 🔀 EndNote 20.1 Setup    | – 🗆 X                                                                                                    | 🔛 EndNote 20.1 Setup    | – 🗆 X                                              |
|-------------------------|----------------------------------------------------------------------------------------------------|-------------------------|----------------------------------------------------|
| EndNote <sup>®</sup> 20 | Welcome to the EndNote 20.1 Update Wizard                                                                                                    | EndNote <sup>®</sup> 20 | EndNote 20.1 has been successfully installed.      |
|                         | It is strongly recommended that you exit all Windows programs<br>before running this setup program.<br>Click Cancel to quit the setup program, then close any programs<br>you have running. Click Next to continue the installation.<br>WARNING: This program is protected by copyright law and<br>international treaties.<br>Unauthorized reproduction or distribution of this program, or any<br>potion of it, may result in severe civil and criminal penalties, and<br>will be prosecuted to the maximum extent possible under law. |                         | Click the Finish button to exit this installation. |
|                         | < Back Next > Cancel                                                                                                    |                         | Finish                                             |

8. EndNote20 has been updated to version 20.1

| EndNote 20 - My EndNote Library.e |                                                                                                    |                                                                                                    |                         |
|-----------------------------------|----------------------------------------------------------------------------------------------------|----------------------------------------------------------------------------------------------------|-------------------------|
| File Edit References Groups       | ibrary Tools Window Help                                                                                                    |                                                                                                    |                         |
|                                   | All References +                                                                                                    |                                                                                                    |                         |
| C Sync Configuration              |                                                                                                    | ٩                                                                                                    | No reference selected × |
| All References 0                  |                                                                                                    | Advanced search                                                                                                 |                         |
| Recently Added 0                  | All Deferences                                                                                                    |                                                                                                    |                         |
| Trash 0                           | 0 References                                                                                                    | 17 E 2 ↔ @ ∰                                                                                                    |                         |
| ✓ MY GROUPS                       | Author Vear Title Journal Last Updated Reference                                                                                                    | Type                                                                                                    | -                       |
| ✓ My Groups                       |                                                                                                    |                                                                                                    |                         |
| V FIND FULL TEXT                  |                                                                                                    |                                                                                                    |                         |
| ✓ GROUPS SHARED BY                | Clarivate                                                                                                    |                                                                                                    |                         |
| V ONLINE SEARCH                   |                                                                                                    |                                                                                                    |                         |
| Library of Congress 0             |                                                                                                    |                                                                                                    |                         |
| PubMed (NLM) 0                    | EndNoto" 20 1064 15                                                                                                    | 41)                                                                                                    |                         |
| Web of Science C                  |                                                                                                    | a dread address and a second address address address address address address address address address address ad |                         |
| more                              | EndNe                                                                                                    | to 20 1 /Pld 15241                                                                                              | 1                       |
|                                   | 101 beliedeg in Califab to proved by 1950 to 155 (2017 Sur 11)<br>2012 III and estimate to Califab Annual Annual State (2017 Sur 11)                                                                                                    | Ne 20.1 (bid 1554)                                                                                              | <b>9</b>                |
|                                   | warenets: Context-sources count for the formy Setting-Context from a rest.<br>Weathers for the count of the count of the count of the count of the count of the count of<br>the count of the count of the count of the count of the count of the count of the<br>the count of the count of the count of the count of the count of the count of the<br>the count of the count of the count of the count of the count of the count of the<br>the count of the count of the count of the count of the count of the count of the<br>the count of the count of the count of the count of the count of the count of the<br>the count of the count of the count of the count of the count of the<br>the count of the count of the count of the count of the count of the count of the<br>the count of the count of the count of the count of the count of the count of the<br>the count of the count of the count of the count of the count of the<br>the count of the count of the count of the count of the count of the<br>the count of the count of the count of the count of the count of the count of the<br>the count of the count of the count of the count of the count of the<br>the count of the count of the count of the count of the count of the<br>the count of the count of the count of the count of the count of the count of the<br>the count of the count of the count of the count of the count of the count of the count of the<br>the count of the count of the count |                                                                                                    | _                       |
|                                   | 11100004473. Save Polent IPPON                                                                                                    |                                                                                                    |                         |
|                                   |                                                                                                    |                                                                                                    |                         |
|                                   |                                                                                                    |                                                                                                    |                         |
|                                   |                                                                                                    |                                                                                                    |                         |
|                                   |                                                                                                    |                                                                                                    |                         |
|                                   |                                                                                                    |                                                                                                    |                         |
|                                   |                                                                                                    |                                                                                                    |                         |
|                                   |                                                                                                    |                                                                                                    |                         |
|                                   |                                                                                                    |                                                                                                    |                         |
|                                   |                                                                                                    |                                                                                                    |                         |
|                                   |                                                                                                    |                                                                                                    |                         |